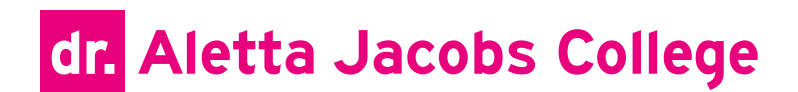

Beste ouder, verzorger, beste leerling,

Om in het schooljaar 2024-2025 gebruik te kunnen maken van een kluisje moet je een kluisje reserveren. Dit is mogelijk vanaf 1 augustus 2024. Hieronder staat hoe je dat kunt doen.

Om een kluisje te reserveren heb je jouw Office 365 inloggegevens nodig.

Nieuwe leerlingen hebben inloggegevens van Edulinq ontvangen. Hiermee kun je jouw schoolaccount activeren. Daarna kun je met jouw Office 365 inloggegevens de onderstaande stappen volgen. Mocht je problemen hebben met Office 365 dan kun je een mail sturen naar <u>helpdesk@aletta.nl</u>.

Leerlingen die al een Office 365 account van school gebruiken, kunnen gelijk beginnen met het volgen van de onderstaande stappen.

Mocht je toch problemen hebben met het reserveren van een kluisje dan kun je een mail sturen naar conciergerie@aletta.nl.

Na de zomervakantie kun je je sleutel ophalen bij een van de conciërges aan de balie in het hoofdgebouw.

De conciërges

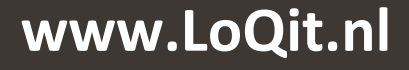

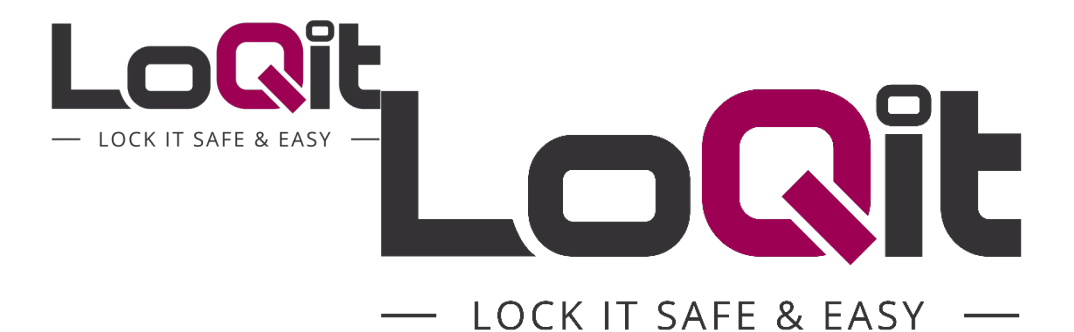

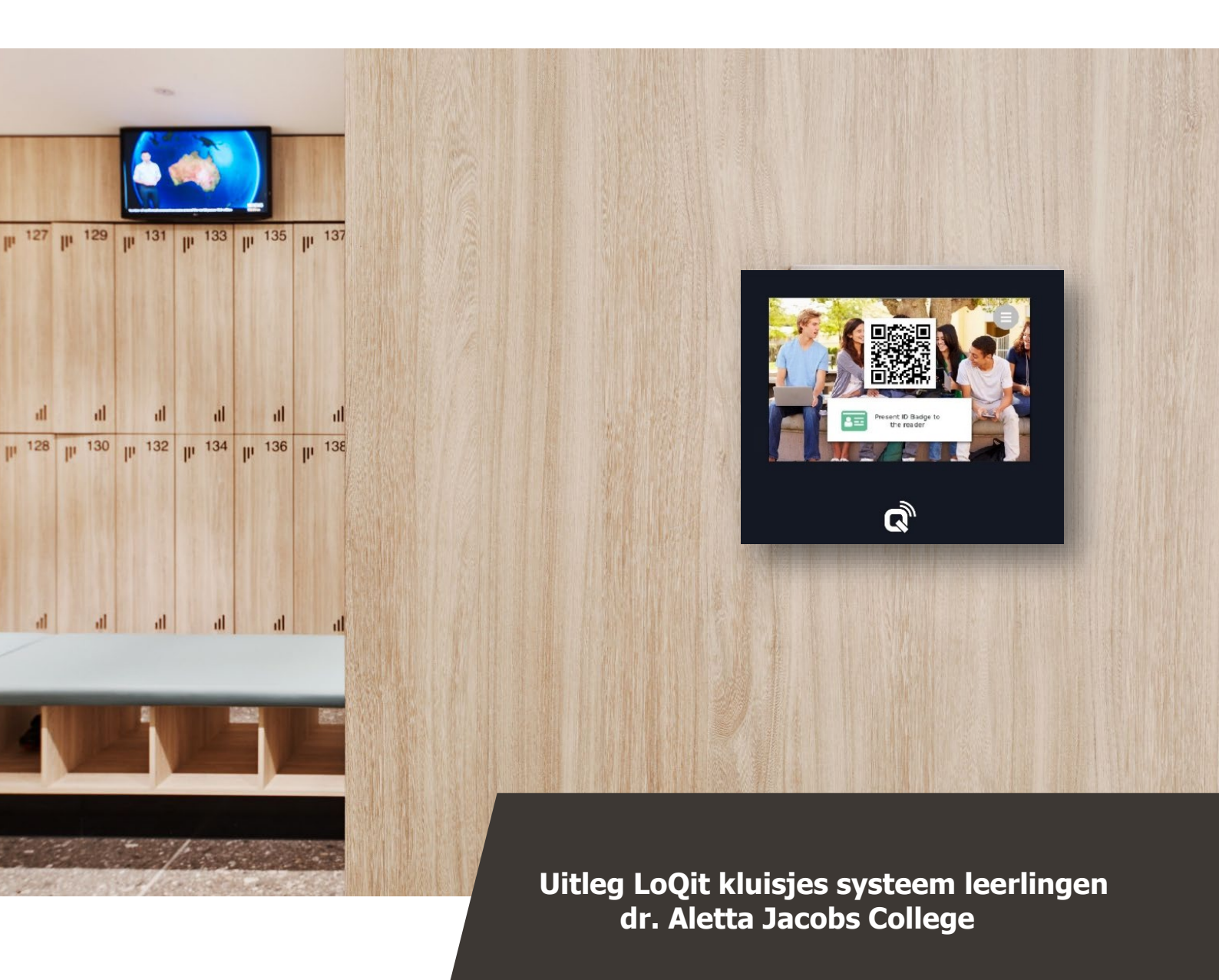

Uitleg LoQit kluis systeem

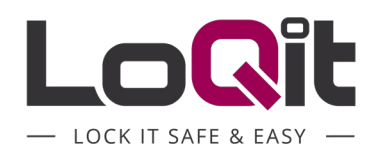

## **Uitleg kluisjes reserveren**

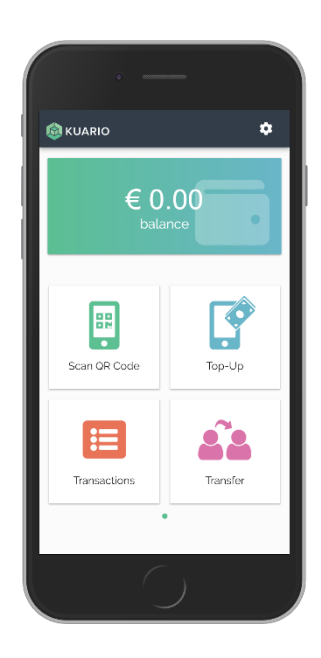

#### Stap 1: Download de app

Download de KUARIO app via onderstaande QR code of zoek in de App Store / Google Play Store naar **KUARIO**.

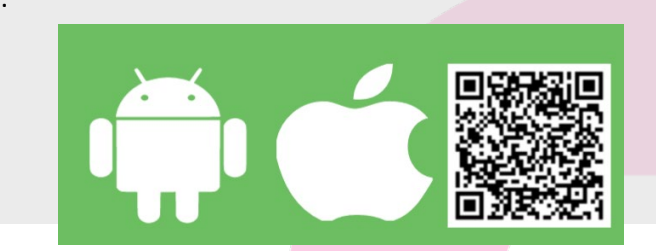

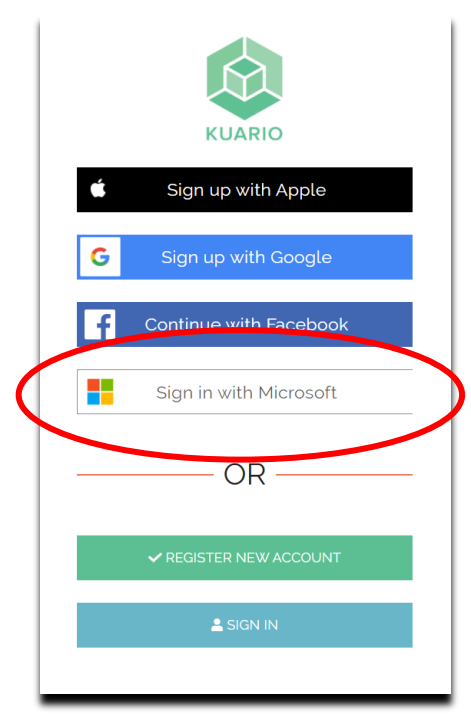

# **Stap 2: Maak een account** Klik op "Sign in with Microsoft" Vul je school e-mailadres in

Vul je wachtwoord in dat je gebruikt voor je schoolaccount

## Uitleg LoQit kluis systeem

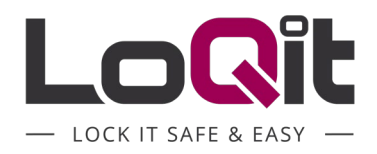

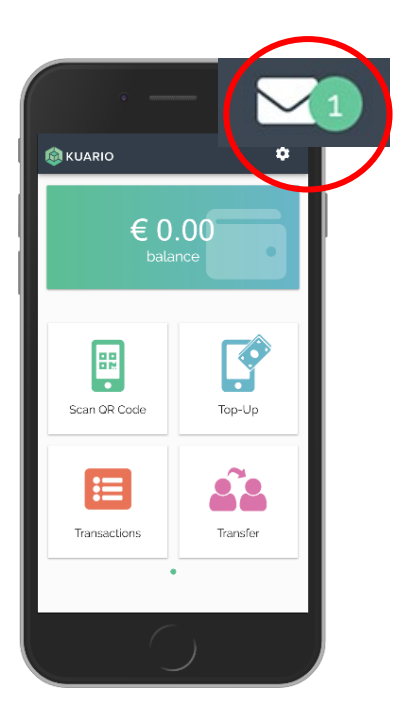

#### Stap 3:

Op een gegeven moment zie je in de app een melding van een nieuw bericht. Klik op het **envelopje rechtsboven**.

Accepteer dit lidmaatschap zodat je gebruik kunt gaan maken van de lockers.

#### Online reserveren en betalen

Dit kan vanuit de app of door inloggen in je account via **login.kuario.com.** Onderstaand volgt de uitleg, de pagina's zijn (vrijwel) identiek op de telefoon/tablet/laptop maar kunnen dus iets afwijken van onderstaande afbeeldingen afhankelijk van het device dat je gebruikt.

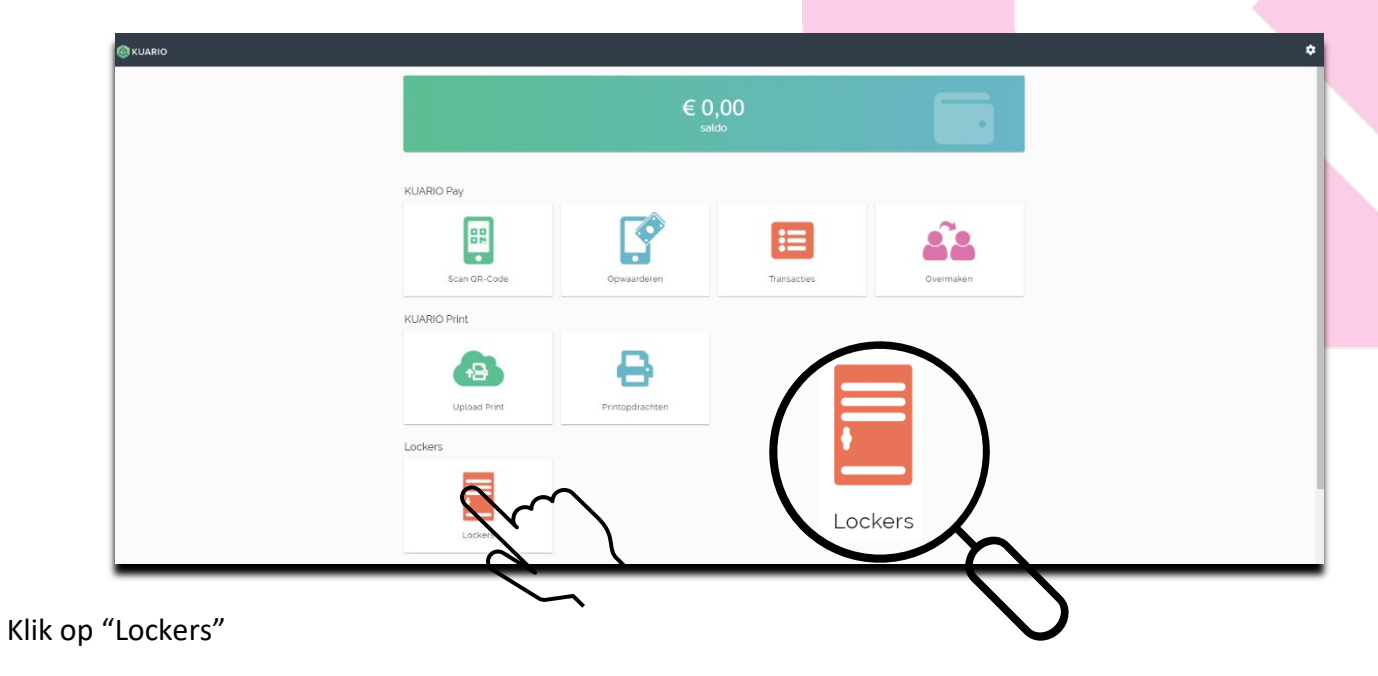

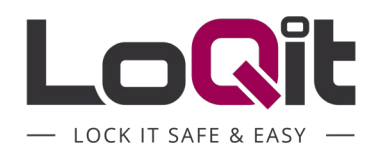

| ← Lockers                      |
|--------------------------------|
|                                |
| + TOEVOEGEN                    |
| 🥊 Je hebt geen actere lockers. |

Klik op "Toevoegen"

Maak evt. een keuze waar je een locker (kluisje) wilt reserveren. Je komt automatisch op de juiste afdeling terecht.

| ← betaalopdracht                             |            |                                     |  |
|----------------------------------------------|------------|-------------------------------------|--|
| BLV Zwart Deltion College<br>Developmentlaan | € 20,00    |                                     |  |
| Betaalmethode<br>iDEAL                       | 🚳 KUARIO   |                                     |  |
| <b>♦</b> ETAAL ( <b>€ 20,00</b> )            |            | iDeal                               |  |
| (voorbeeld)                                  |            | Online betalen<br>via uw eigen bank |  |
|                                              | Ame<br>€20 | ount to pay<br>,00                  |  |
|                                              | Sele       | ect your bank                       |  |
|                                              |            | Pay                                 |  |
|                                              | К          | UARIO B.V. The Netherlands          |  |
|                                              |            |                                     |  |

(voorbeeld)

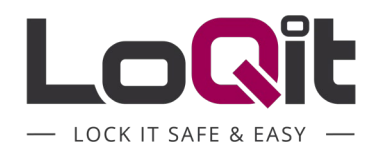

Wanneer de betaling is gelukt, verschijnt het kluisnummer in je app en als je inlogt op login.kuario.com. (soms moet je de app daarvoor even afsluiten en weer opstarten)

Onder "transacties" kun je de betaling controleren.

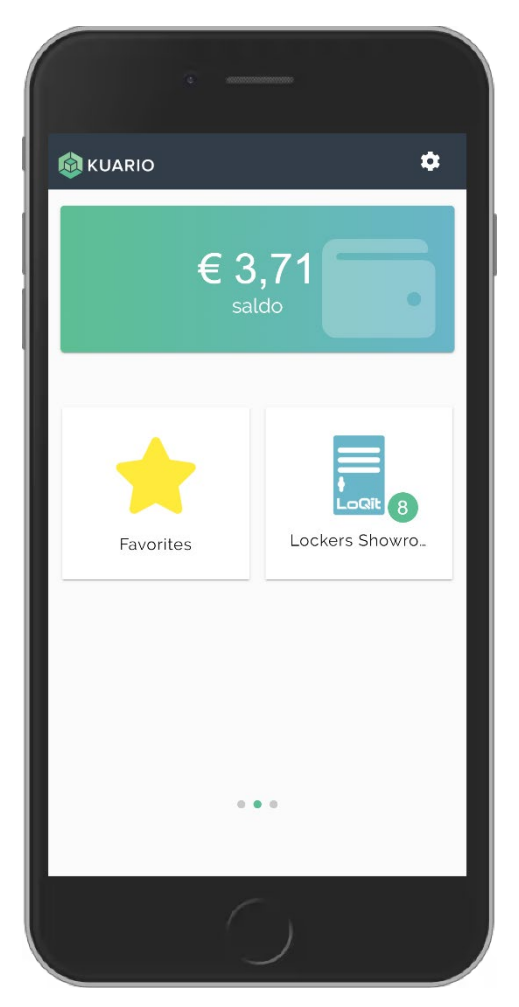

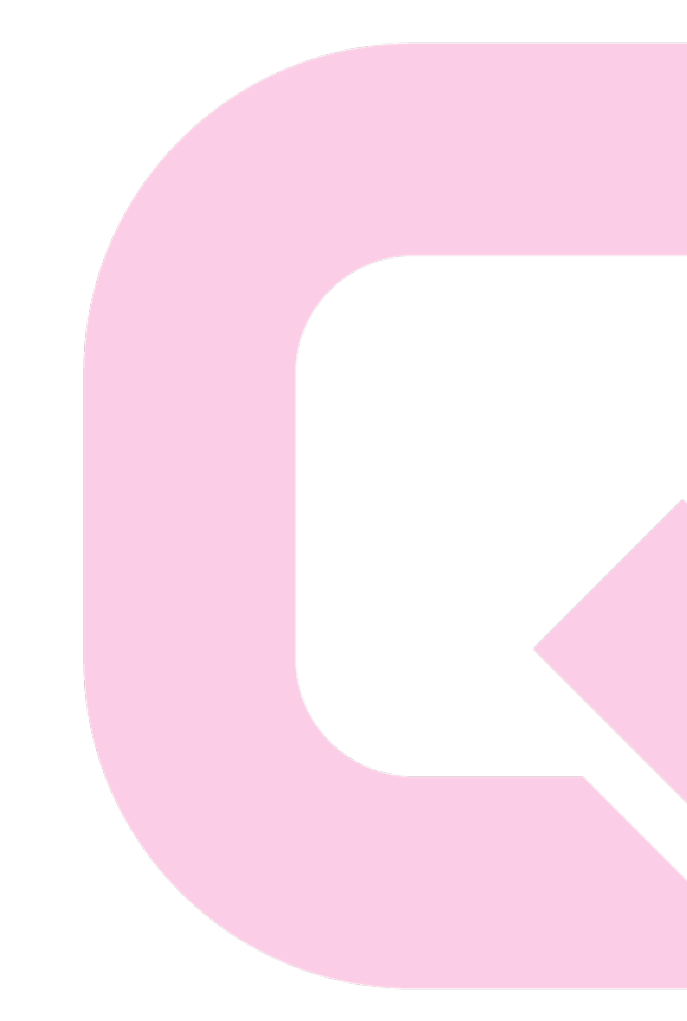

(voorbeeld)

Laat dit nummer zien als je de sleutel van je kluisje ophaalt, ook als je inlogt op login.kuario.com zie je het kluisnummer.